## **Reset ROS Login – Using myAccount**

If you have access to myAccount you can reset your personal ROS login using myAccount.

If you wish to do this, choose "Individual for your personal Tax".

Click "Continue".

| Revenue | ROS Login Reset              |                                 |                                    |                                       |
|---------|------------------------------|---------------------------------|------------------------------------|---------------------------------------|
| ← Back  | <b>Step 1</b><br>User Status | <b>Step 2</b><br>Authentication | <b>Step 3</b><br>Verification Code | <b>Step 4</b><br>Download and<br>Save |
|         | 0                            | •                               | •                                  | -•                                    |
|         | Are you applying as:         |                                 |                                    |                                       |
|         | • Individual for your pers   | onal Tax                        |                                    |                                       |
|         | O Company, association, b    | ousiness or other entity        |                                    |                                       |
|         | O A Tax Agent                |                                 |                                    |                                       |
|         | O An LPT Receiver            |                                 |                                    |                                       |
|         | O A Solicitor TAIN           |                                 |                                    |                                       |
|         | Continue                     |                                 |                                    |                                       |

Select "Reset via myAccount (No security questions required)" and then click "Continue".

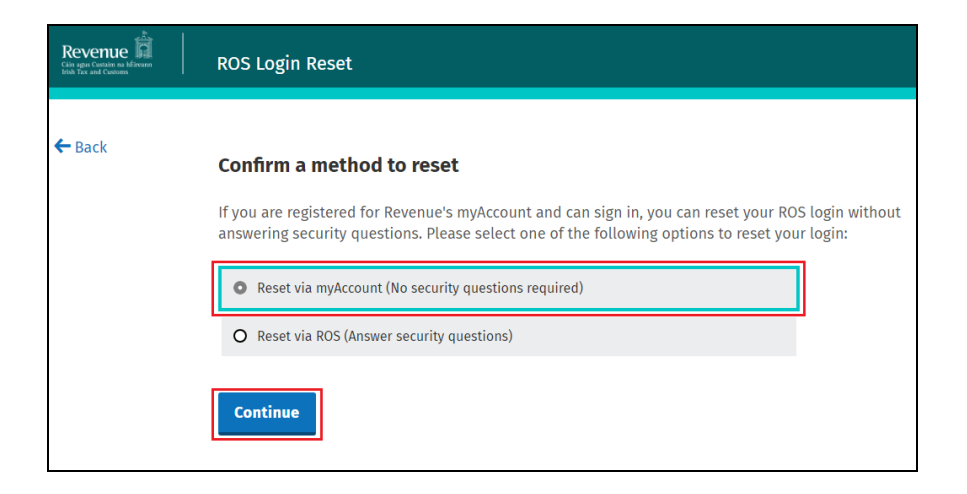

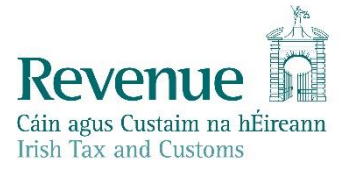

On the following screen click on "Go to myAccount".

| Revenue | ROS Login Reset                                                                                                    |
|---------|----------------------------------------------------------------------------------------------------|
| ← Back  | Reset your ROS certificate via myAccount                                                                                                    |
|         | You can reset your ROS login through myAccount with these steps:                                                                                                    |
|         | <ul> <li>Sign into myAccount and select the "Reset ROS Login" option.</li> <li>Your next step will be to request a ROS verification code by text or email, which will be valid for 1 hour.</li> <li>Upon receiving the verification code, use it to download a new certificate and set a new password.</li> </ul> |
|         | Go to myAccount                                                                                                    |

You will be brought to the myAccount login page.

Enter your myAccount login details and click on "Sign In".

| If you have a verified MyGovID account, you | Login using your Revenue account details             |
|---------------------------------------------|------------------------------------------------------|
| can use your MyGovID details to sign in     | PPS Number                                           |
| Login with MyGovID                          |                                                      |
| What is MyCovID?                            |                                                      |
| what is my govi D:                          | Date of Birth                                        |
|                                             |                                                      |
|                                             |                                                      |
|                                             | DD MM YYYY                                           |
|                                             | Password                                             |
|                                             |                                                      |
|                                             | If you received a temporary                          |
|                                             | password recently, you can use                       |
|                                             | It to sign in nere.                                  |
|                                             | Torgot Passiona.                                     |
|                                             | Please keep your sign in details and                 |
|                                             | password secure and never disclose them<br>to anyone |
|                                             | Learn More                                           |
|                                             |                                                      |
|                                             | Sign in →                                            |
|                                             | Or                                                   |

If you don't already have two factor authentication for myAccount set up, you will be prompted to set it up or to use MyGovID to login.

| Enhance Your Account Security                                                                                                    |                                                                                                    |  |  |  |
|----------------------------------------------------------------------------------------------------|----------------------------------------------------------------------------------------------------|--|--|--|
| £                                                                                                    |                                                                                                    |  |  |  |
| Enhance Your Account Secu                                                                                                    | Enhance Your Account Security                                                                                                    |  |  |  |
| Enable Two-Factor Authentication (2FA)                                                                                                    | Enable Two-Factor Authentication (2FA)                                                                                                    |  |  |  |
| Two-factor authentication (2FA) works by adding<br>account. It works by sending a one-time code to<br>needs to be provided along with your existing Re | Two-factor authentication (2FA) works by adding an additional layer of security to your online<br>account. It works by sending a one-time code to your mobile phone each time you log in, which<br>needs to be provided along with your existing Revenue login credentials. |  |  |  |
| <u>Note:</u> The preferred authentication mechanism f<br>provides 2FA security. Authentication using Reve<br>not an option.                            | <u>Note:</u> The preferred authentication mechanism for MyAccount is to use <b>MyGoVID</b> , which already<br>provides 2FA security. Authentication using Revenue login details should only be used where this is<br>not an option.                                         |  |  |  |
| Learn More                                                                                                    |                                                                                                    |  |  |  |
| Enable (2FA) →                                                                                                    |                                                                                                    |  |  |  |
|                                                                                                    |                                                                                                    |  |  |  |
|                                                                                                    |                                                                                                    |  |  |  |

Once logged into myAccount go to the ROS Tile and click on "Reset ROS Login".

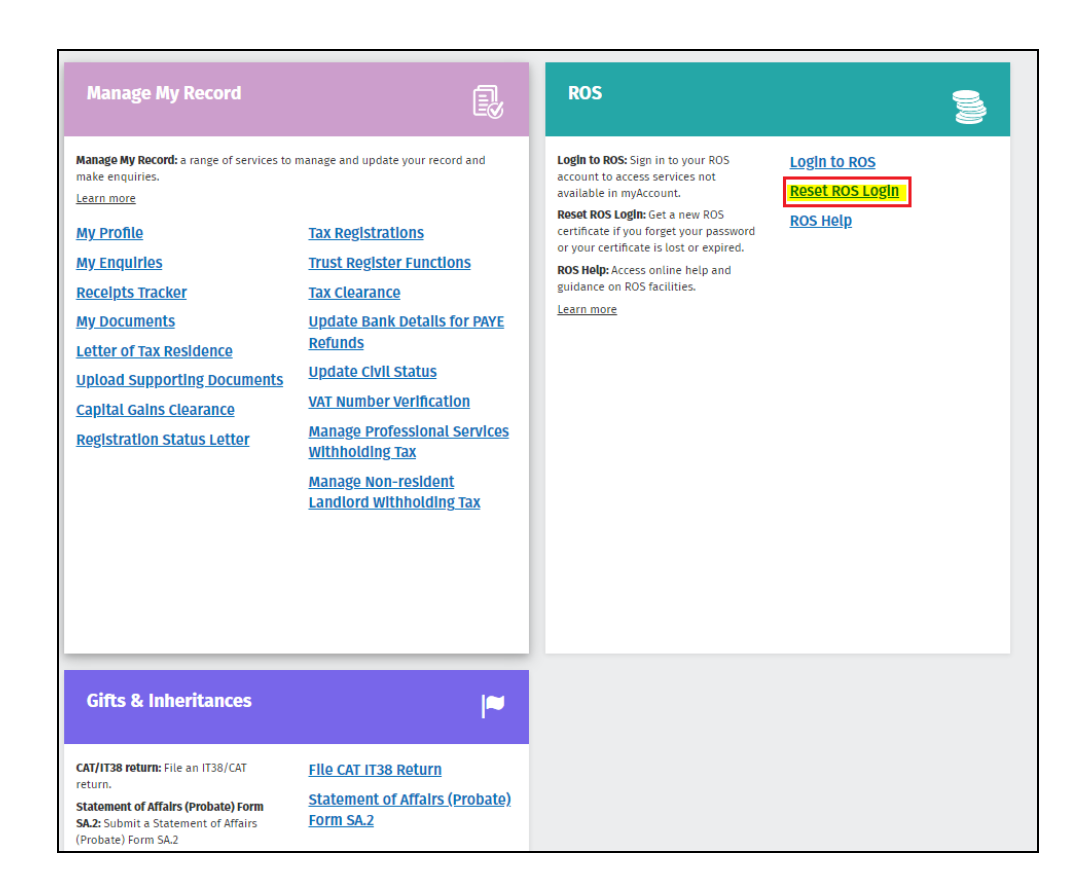

Choose how you wish to receive the verification code, by text or email.

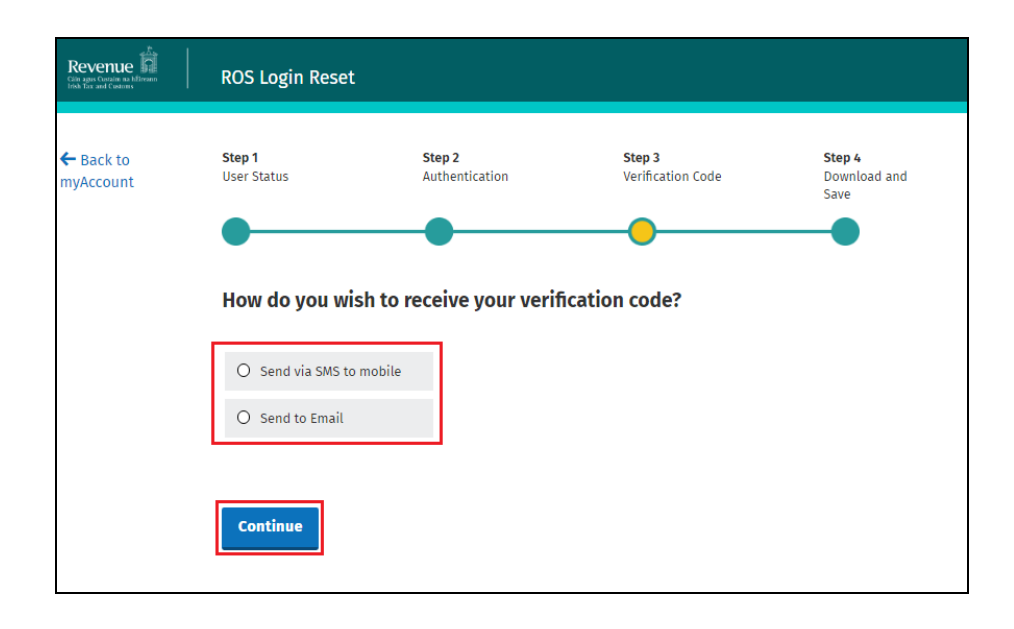

When you receive your verification code, enter it on the screen and click on "Continue".

Once you accept the terms and conditions you will be brought to the "Application for a Digital Certificate" screen, where you can create a name and password for your new digital certificate.

Then follow the instructions from the Registering for ROS Help section – under the ROS Administrator heading: Step 3 – Download and Save your digital certificate.